# Bulk Import Form

| 18   | BulkPmtImpor                                            | t                     |           |              |                 |              | -      |  | × |  |
|------|---------------------------------------------------------|-----------------------|-----------|--------------|-----------------|--------------|--------|--|---|--|
| •    | Bulk Pa                                                 | yment Impo            | ort       |              |                 |              |        |  |   |  |
|      | - Documents\10795\TestData\importnoheaders17.txt Browse |                       |           |              |                 |              |        |  |   |  |
|      | ☑ File has                                              | ☑ File has header row |           |              |                 |              |        |  |   |  |
|      | Identifier Type:                                        |                       |           |              |                 |              |        |  |   |  |
|      | Check Nu                                                | mber:                 |           |              |                 |              |        |  |   |  |
|      | Identifier                                              | 202                   | _         | Dat Amt      | 1.2             | Owner Name   | 054200 |  | _ |  |
|      | Column:                                                 | 393                   | <u> </u>  | Column:      | Ľ               | Column:      | 034290 |  | ~ |  |
|      | Sample Data:                                            | 393                   |           | Sample Data: | HONESDALE       | Sample Data: | 054290 |  |   |  |
|      |                                                         | 205                   |           |              | HONESDALE       |              | 104349 |  |   |  |
|      |                                                         | 200                   |           |              | JACKSON HEIGHTS |              | 103635 |  |   |  |
|      | Import Payments                                         |                       |           |              |                 |              |        |  |   |  |
| Reco | rd: 14 + 1 of 1                                         | TENE S                | No Filter | Search       |                 |              |        |  |   |  |

## **Select New File**

Click [Browse...] to choose a different electronic file. If you have a .csv file, you can change the file type via the drop-down in file explorer.

| Text files (*.txt)            | ~ |
|-------------------------------|---|
| Text files (*.txt)            |   |
| Comma-delimited files (*.csv) |   |

## File Has Header Row

Checking this box will remove the first row in the file during the import process. This is to handle electronic files that have a "header" row.

For example:

• CtlNumber,PaidBy,Bill,PaymentAmount

Would be examples of column names if a file had a "header row."

#### Identifier Type

#### **Check Number**

### **Selecting Identifying Information**

Identifier

Pmt Amt

**Owner Name** 

#### **Import Payments**

From: https://grandjean.net/wiki/ - Grandjean & Braverman, Inc

Permanent link: https://grandjean.net/wiki/tax\_coll/bulkpmtimport\_form?rev=1666122219

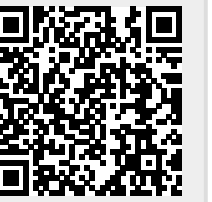

Last update: 2022/10/18 19:43 UTC